## WebClass での「『安全で適正な研究』に係る研修会」受講方法について

## Method for taking Orientation for Conducting Safe and Proper Research

Open WebClass from the following URL.
WebClass URL : https://lib02.tmd.ac.jp/
Please enter your Tougou ID and Password, and log in.

2) If you are taking the course for the first time, the course is not displayed on the first page, so Click" コースの追加".

3) Click "EAR0015 「安全で適正な研究」に係る研修会".

4) Click "メンバーになる".

5 )Click "英語版: 2023 年度「安全で適正な研究」に係る研修会(English version: Orientation for Conducting Safe and Proper Research in 2023)"" from a document list to watch the video. Please wait for 30 seconds to make your viewing log complete. After watching, be sure to click "終了" to finish.

## 6) **%Important Notices**

After you finish to watch the video, Please access the "Course Completion Report Form" at the URL below, fill in the required information, and click the submit button.

## Completion Report Form

https://forms.office.com/Pages/ResponsePage.aspx?id=IbgL9w4edUa-MyJ2PTalPcav9pg2\_J9Mq-efP6Kq4DtUQVk2OVIMTFM2R0IXOVVEQ1Q4UjIYVFZNQS4u

Until last year, you were notified by e-mail that you had completed the course after viewing it, but this year the method will be changed to the method described above. <u>Please note that</u> your Basic Research ID will not be issued even if you send us an email confirming that you have completed the course.

Contact
Administration Division, Institute of Research
Research Safety Unit
anzen.adm@tmd.ac.jp